## **Responsible Beverage Service Training Program Server Instructions**

## **Server Instructions**

- 1. Registration
  - Go to the RBS Portal
  - Click Register Button

     Enter valid email
     Create Username
     Create Password
     Validate Password
     Enter Legal First and Last Name
     Click Register
  - Go to Email Account
    - •Find Registration email
      - Click link to login into RBS Portal
- 2. Server Application
  - Go to the RBS Portal
  - Click Log In Button • Enter email and password used to create your account
  - Select Server Application
    - Complete information required in Server Application
       Pay \$3.00 registration fee
      - Note: This fee is non-refundable. Prior to making payment you will need to check the box acknowledging that the payment is non-refundable.

Attest and Submit Server ApplicationNavigate to Server Dashboard

## **Responsible Beverage Service Training Program Server Instructions**

- 3. Search for Training
  - From Server Dashboard
  - Go to Training Provider Search on right side of Server Dashboard
  - Enter desired search criteria
  - Find Training Provider Information

     Contact selected training provider and register for training course
- 4. Take Alcohol Server Certification Exam
  - Once Server has completed training, their training provider will grant them access to the alcohol server certification exam.

oReceive email notification confirming exam access

oLog in to RBS Portal

oGo to Server Dashboard

oClick Take Exam Button

- Server is taken to Exam
- Server select exam language (English or Spanish)
- Server takes exam
  - Exam is open-note, open-book
  - The server has 3 attempts to pass the exam with 70% pass rate.

**\*\*Please note:** To unlock your RBS Exam on the ABC website, you will need to ensure you are giving the training provider your correct server ID.

There are two ways you can locate your server ID number. The first is by way of the registration message that was sent via the RBS Portal. To access the message, click on the envelope icon, the message will be titled Enrollment Registration Completed.

The second way you can view your Server ID number is on your Server Dashboard; it will be in the first box with your Server Details.